# Archicad BIN BIN BIN BIN

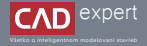

## PREVENCIA A RIEŠENIE PROBLÉMOV S OTVÁRANÍM SÚBOROV

Bim tip ukazuje niektoré riešenia situácie, ak súbor s projektom nie je možné otvoriť, respektíve ukazuje chybové hlásenia. Dôležitá je aj samotná prevencia a pracovné postupy, ktoré súbory a dáta pred poškodením ochránia.

#### PREVENCIA

 Pri práci v Archicade sa uistite, že je aktívna voľba "Vytvoriť záložnú kópiu" (Volby – Pracovné prostredie – Zabezpečenie a integrita dát).

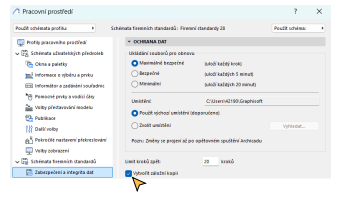

2. Aspoň raz týždenne a vždy po dokončení projektovej etapy si uložte dokument ako archívny projekt (.pla).

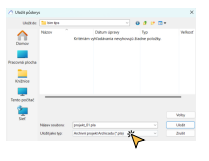

- 3. Projekty je vhodné ukladať do prislúchajúcich zložiek, nie na pracovnú plochu.
- Pri spolupráci a konzultáciách pozor na rôzne verzie Archicadov! Novšia verzia Archicadu otvára staršie, ale staršie verzie neotvoria novšie. Archicad otvára súbory vytvorené v Start Edition, ale nie naopak.

#### RIEŠENIE

#### Otvoriť a opraviť zvolený súbor

Pri probléme so súborom, ktorý sa nedá otvoriť, je tento postup prvou voľbou. Nie je však univerzálnym riešením, niektoré súbory sa opraviť nedajú.

Otvoríme Archicad.

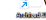

 Zvolíme "Otvoriť súbor" a zaškrtneme možnosť "Otvoriť a opraviť zvolený súbor". Potvrdíme to príkazom "Otvoriť". Archicad bude pracovať na oprave súboru. Pri tomto procese sa môžu stratiť niektoré dáta, na čo Vás Archicad upozomí.

| Orient Notifet  | ten lpa - a                |                |                      | 0 👂 🕫 🚍 • 🕞        |     |
|-----------------|----------------------------|----------------|----------------------|--------------------|-----|
| ~               | Name 1                     | Detum-Jonero   | 10                   | Select.            |     |
| - 11            | ≥pupec,t1                  | 24.1.2025 852  | Achield - society p. | 17 206 M           |     |
| Domov           |                            |                |                      |                    |     |
|                 |                            |                |                      |                    |     |
| Pacova plota    |                            |                |                      |                    |     |
|                 |                            |                |                      |                    |     |
| _               |                            |                |                      |                    |     |
| COLUMN 2        |                            |                |                      |                    |     |
|                 |                            |                |                      |                    |     |
| Tents politikal |                            |                |                      |                    |     |
| Com.            | Dputit dalUnstand Anhibadu |                |                      | Verse 28.302 N//07 |     |
| -               | Contacord                  | et petery part |                      |                    |     |
| 548             | Manual Andrews             |                |                      |                    | Ond |
|                 |                            |                |                      |                    |     |

#### Záložná kópia

Poškodený súbor projektu je možné obnoviť do posledného uloženého stavu vďaka záložnej kópii - súboru .bpn.

 Zapneme Archicad, zvolíme možnosť "Otvoriť" alebo "Prehľadávať". Vyhľadáme súbor s príponou .bpn s menom hľadaného projektu alebo vyhľadáme tento zálohový súbor v zložke.

#### Prepísanie prípony zálohy

 Vyhľadajte adresár so záložnými súbormi "Tento počítač – Windows © - Používatelia – Názov konta počítača – GRAPHISOFT".

Into polital → Windows (C) → Poutlivatelia → O/Despet → GRAPHISOFT ✓ C

- V zložkách Autosave nájdite súbor zvyčajne ho je možné identifikovať podľa dátumu a veľkosti (najväčší), nakoľko názov nie je zhodný s názvom pln súboru, ale je generovaný automaticky.
- 3. Skopírujte súbor do vlastnej zložky a manuálne prepíšte jeho príponu na ".pln".
- 4. Ak sa súbor nedá otvoriť, skúste nájsť iný súbor a postup od bodu 2 opakujte.

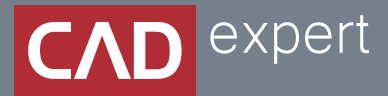

### Všetko o inteligentnom modelovaní stavieb

CAD EXPERT s.r.o. | Tomášikova 19 | 821 02 Bratislava Tel.: 0911 232 707 | E-mail: info@cadexpert.sk WWW.CADEXPERT.SK

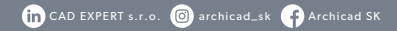